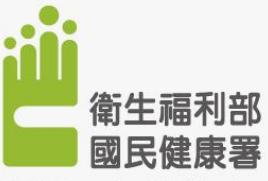

Health Promotion Administration, Ministry of Health and Welfare

1

#### 衛生福利部國民健康署 「醫療院所預防保健暨戒菸服務整合系統」 帳號簽入

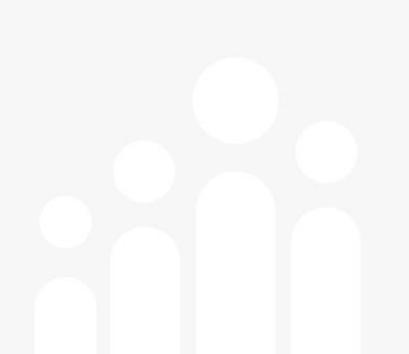

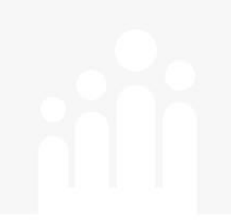

# 帳號簽入 (如何介接至子系統頁面)

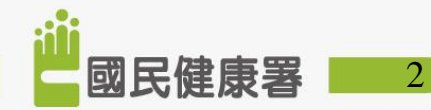

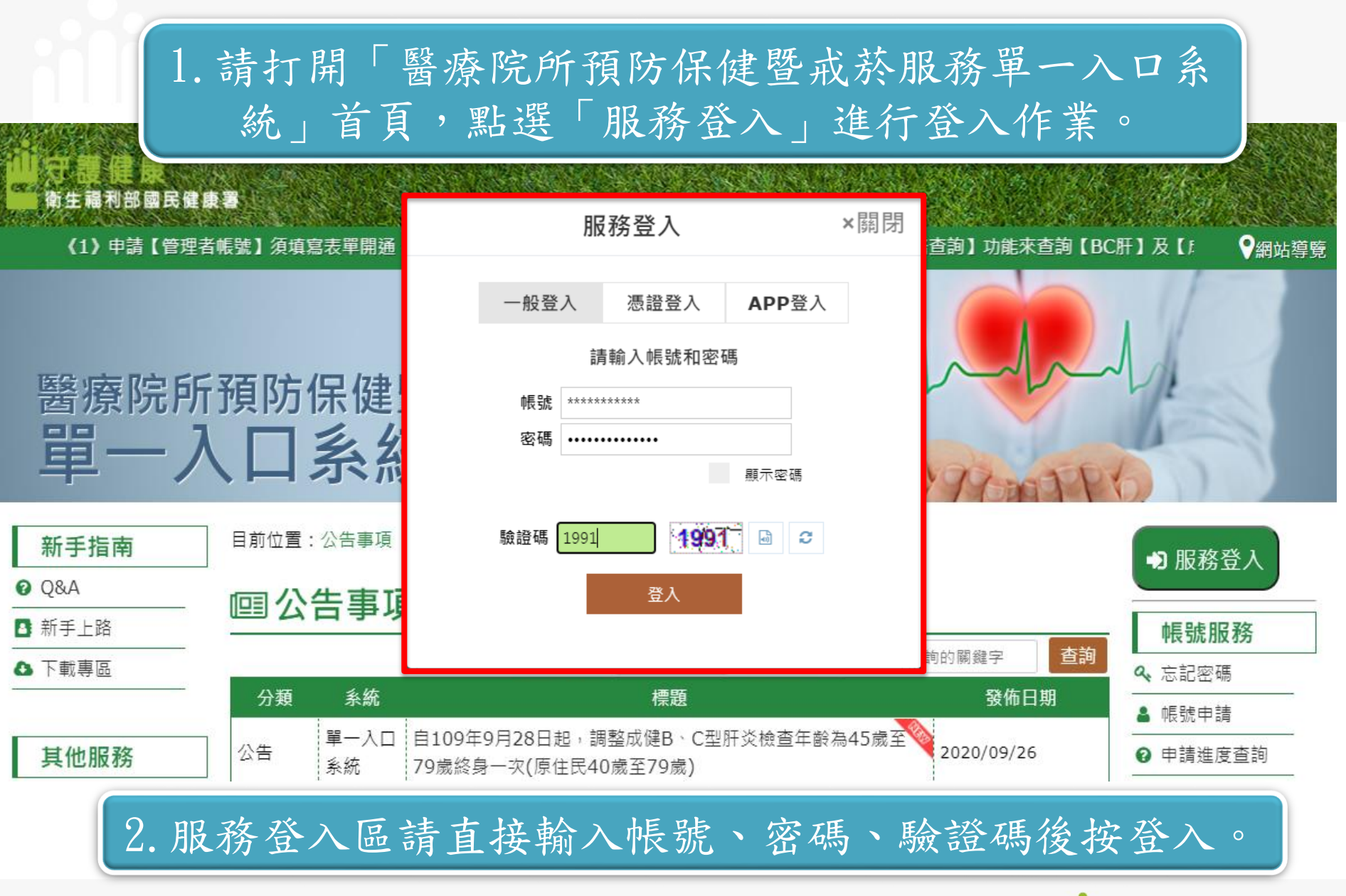

ⅲ」 國民健康署

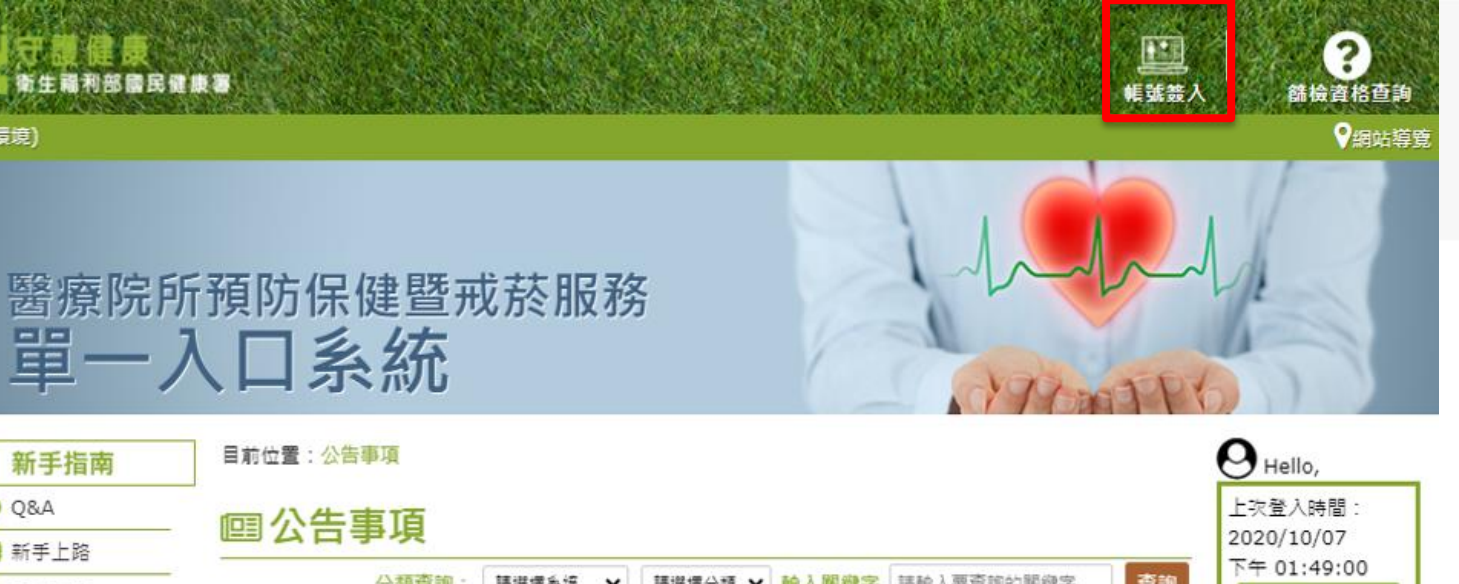

| в | 新 | 手 | F | 路 |
|---|---|---|---|---|
| 0 | T | 載 | 專 | 區 |

0 Q&A

試環境)

| △ 下載專區 |     | 刀 机型 时 《 構造 描示》 《 構造 描示》 第八 例 然于 《 前部 八 式 是 时 日 的 影子 》 经 的 |                                                              |            |           |
|--------|-----|------------------------------------------------------------|--------------------------------------------------------------|------------|-----------|
|        | 分類  | <b></b><br>条統                                              | 標題                                                           | 發佈日期       |           |
| 其他服務   | 公告  | 單一入口<br>系統                                                 | 洞川武                                                          | 2020/09/29 | ▲ 個人資料    |
| 觉 公告事項 | 0.4 | 第一入口                                                       |                                                              | 2010/05/12 | ≥ 站内訊息    |
| 🔁 活動詳情 | 公吉  | 条統                                                         | 虚王金靖,操作汪思争填。                                                 | 2019/06/17 | ▶ 系統管理設定  |
| ◙ 意見回饋 | 公告  | <b>単一</b> 入口                                               | 篩檢資格查詢,操作注意事項。                                               | 2019/04/25 |           |
| 🕜 問卷填寫 |     | 159.000                                                    | n en en deutorie daen mineral - en 77.000000 ministra en len |            | 帳號服務      |
| ⊷ 相關連結 | 公告  | 単一入口<br>系統                                                 | 全國遺傳診斷系統-公告須知                                                | 2018/11/01 | ■ 業務子系統帳號 |
|        |     |                                                            |                                                              |            | 百法        |

@ 王慧

版面一丨版面二

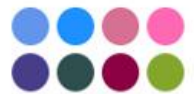

累積總瀏覽數:51215 今日總瀏覽數:29 目前線上人數:1

-----

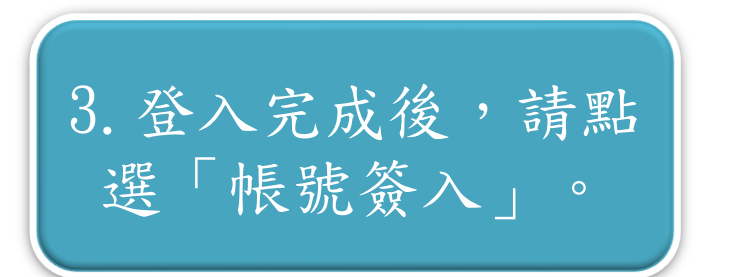

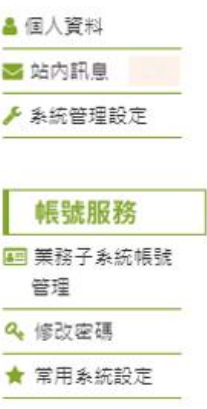

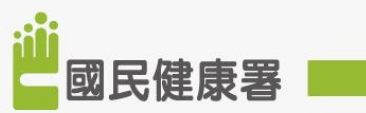

4. 於「帳號簽入」介面, 視窗將顯示已有綁定之子 系統項目,再點擊需前往 介接子系统。(以婦幼健 康管理整合系統為例)

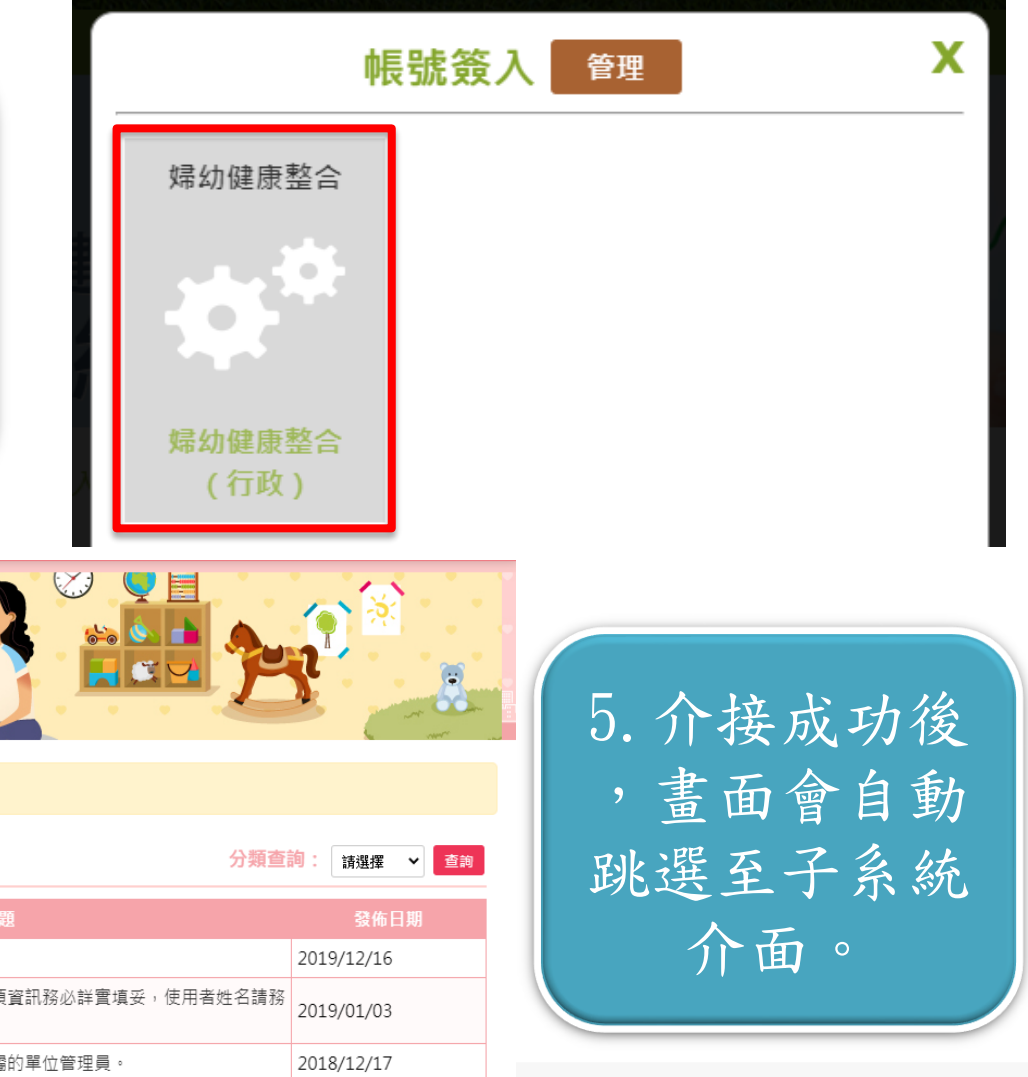

國民健康署

5

婦幼健康管理整合系統

①本系統於每週六22:00~02:00進行例行性維護,請您避免於該時段使用,如造成不便,請見諒。

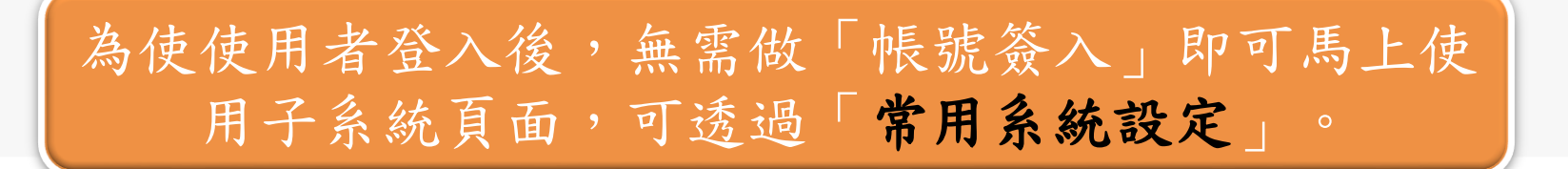

#### 請登入後,請選右側「常用系統設定」跳出視窗,並選取您 想快速連結之子系統後,並按確認即可設定完成。

| A DECEMBER OF A DECEMBER OF A DECEMBER OF A DECEMBER OF A DECEMBER OF A DECEMBER OF A DECEMBER OF A DECEMBER OF                                                                                                    | and the second second | Vise 1 and                                     |                                       |                                            |                                                        |                                                                   |   |
|----------------------------------------------------------------------------------------------------|-----------------------|------------------------------------------------|---------------------------------------|--------------------------------------------|--------------------------------------------------------|-------------------------------------------------------------------|---|
| ·<br>一一一一一一一一一一一一一一一一一一一一一一一一一一一一一一一一一一一一                                                                                                    |                       |                                                |                                       | U.S.                                       | 人 <b>2000</b> 000000000000000000000000000000000        | 常用系統設定                                                            | × |
| 醫療院所<br>單一入                                                                                                    | 預防                    | 保健                                             | 暨戒菸服務<br>充                            | 1-1-1-<br>1-1-1-1-1-1-1-1-1-1-1-1-1-1-1-1- | - Columbus                                             | 親愛的使用者您好<br>您可以設定您常用的系統登入後將自動為您導到系統頁面!<br><sup>婦幼健康整合(婦幼)</sup> ~ |   |
| 新手指南                                                                                                    |                       | : 公告事項<br>· <b>告事</b> 功<br><sub>分類</sub><br>条統 | □直詢: 蘭磁揮糸病 ♥ 爾磁揮分類 ♥ 輸入開健学 請給入到<br>標面 | 1至前的制烧字 查約<br>發佈日期                         | ● Hello,<br>上穴登入時間:<br>2020/10/07<br>下午 01:49:00<br>登出 | 讀邏擇<br>婦幼健康整合(婦幼)<br>確定修改 取消                                      |   |
| 其他服務                                                                                                    | 公告                    | 單一入口<br>系統                                     | 測試                                    | 2020/09/29                                 | ▲ 個人資料                                                 |                                                                   |   |
| <ul> <li>☑ 公告事項</li> <li>☑ 活動詳情</li> </ul>                                                                                                    | 公告                    | 單一入口<br>系統                                     | 產生金鑰,操作注意事項。                          | 2019/06/17                                 | <ul> <li>➡ 站内訊息</li> <li>▶ 条統管理設定</li> </ul>           | pportal.hpa.gov.tw 顯示                                             |   |
|                                                                                                    | 公告                    | 單一入口<br>系統                                     | 篩檢資格查詢,操作注意事項。                        | 2019/04/25                                 | AE 94 00 70                                            | 儲存成功                                                              |   |
| <ul> <li>「「「「「「「」」」</li> <li>「「」」</li> <li>「」」</li> <li>「」</li> <li>「」」</li> <li>「」</li> <li>「」」</li> <li>「」」</li> <li>「」」</li> <li>「」」</li> <li>「」」</li> <li>「」」</li> <li>「」</li> <li>「」</li>     &lt;</ul> | 公告                    | 單一入口<br>系統                                     | 全國遺傳診斷系統-公告須知                         | 2018/11/01                                 | ■ ● ● ● ● ● ● ● ● ● ● ● ● ● ● ● ● ● ● ●                |                                                                   |   |
| <ul> <li>● 主顎</li> <li>版面一   版面二</li> </ul>                                                                                                    | L                     |                                                |                                       |                                            | 管理<br>名 修改密碼                                           | 確定                                                                |   |
|                                                                                                    |                       |                                                |                                       |                                            | ★ 常用系統設定                                               |                                                                   |   |
| 累積總瀏覽數:51215<br>今日總瀏覽數:29<br>目前親上人動:1                                                                                                    |                       |                                                |                                       |                                            |                                                        |                                                                   |   |

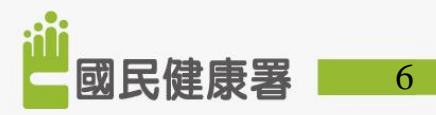

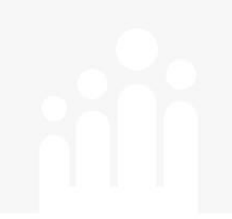

## 帳號簽入 (如何新增綁定子系統)

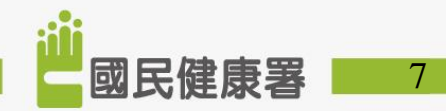

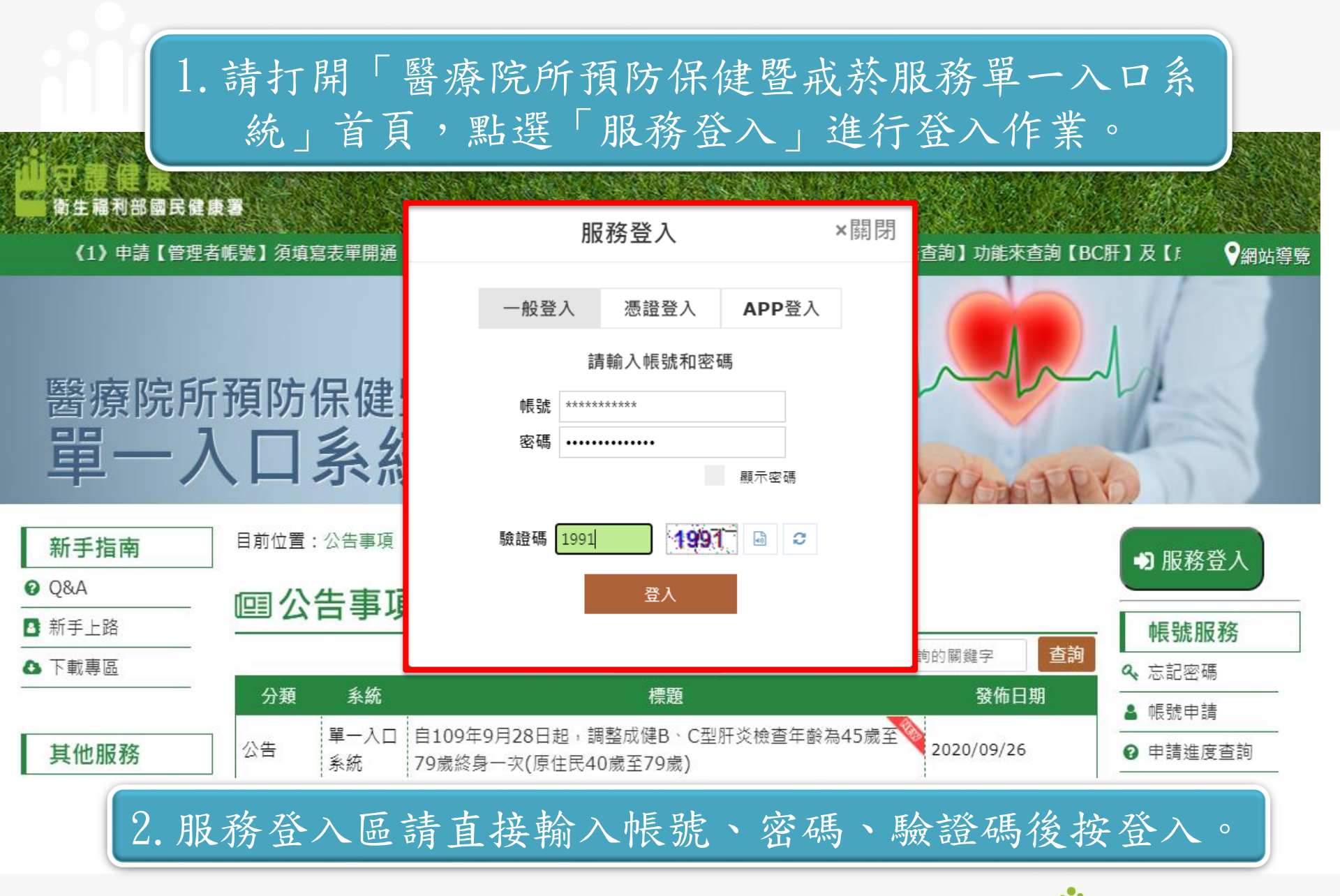

國民健康署

3. 登入後,請選右側「業務子系統帳號管理」再選擇「業務子系統帳號鄉定」並輸入需要綁定之子系統帳號密碼進行驗證作業。
 (以婦幼健康管理整合系統為例)

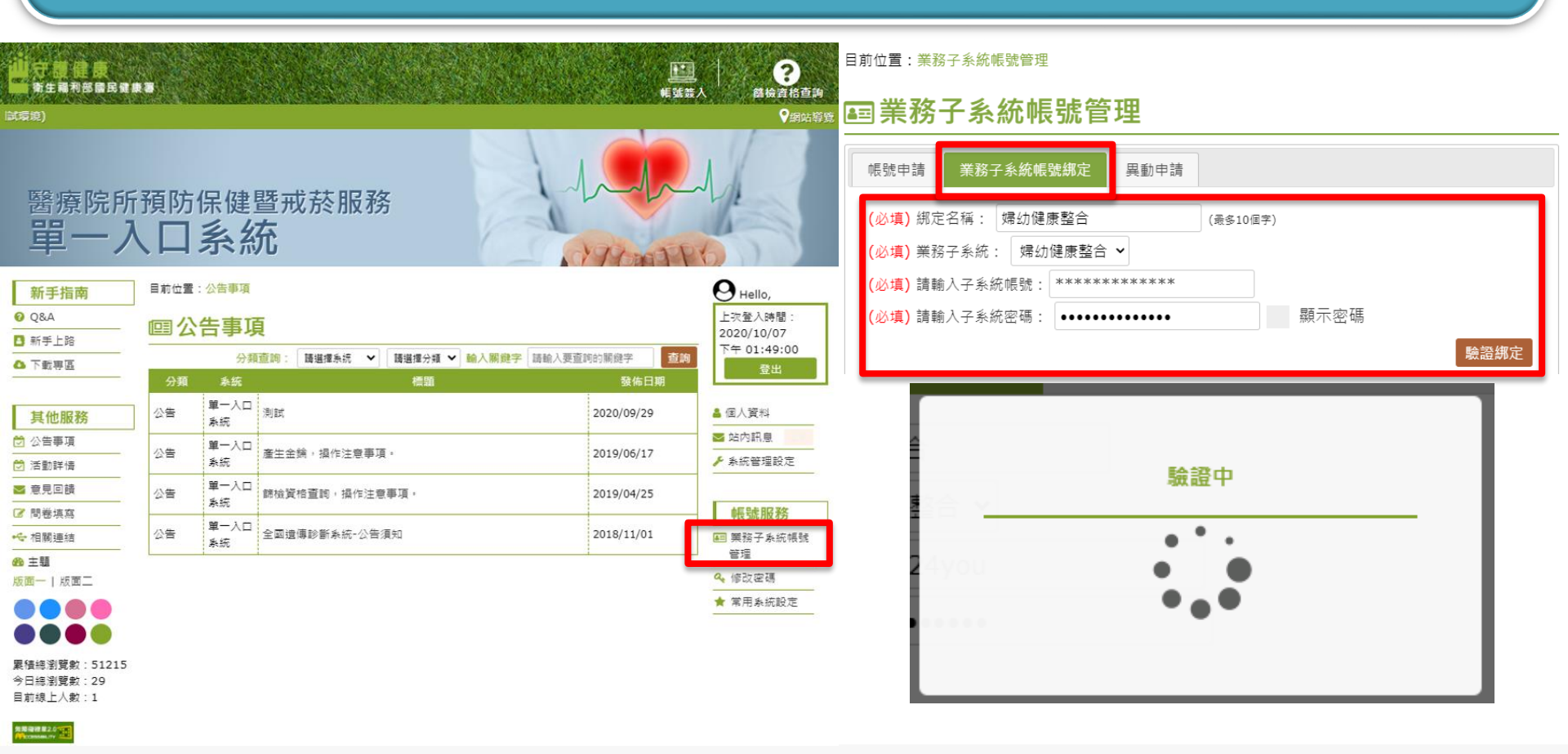

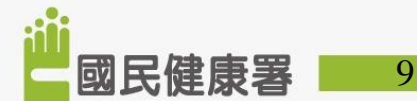

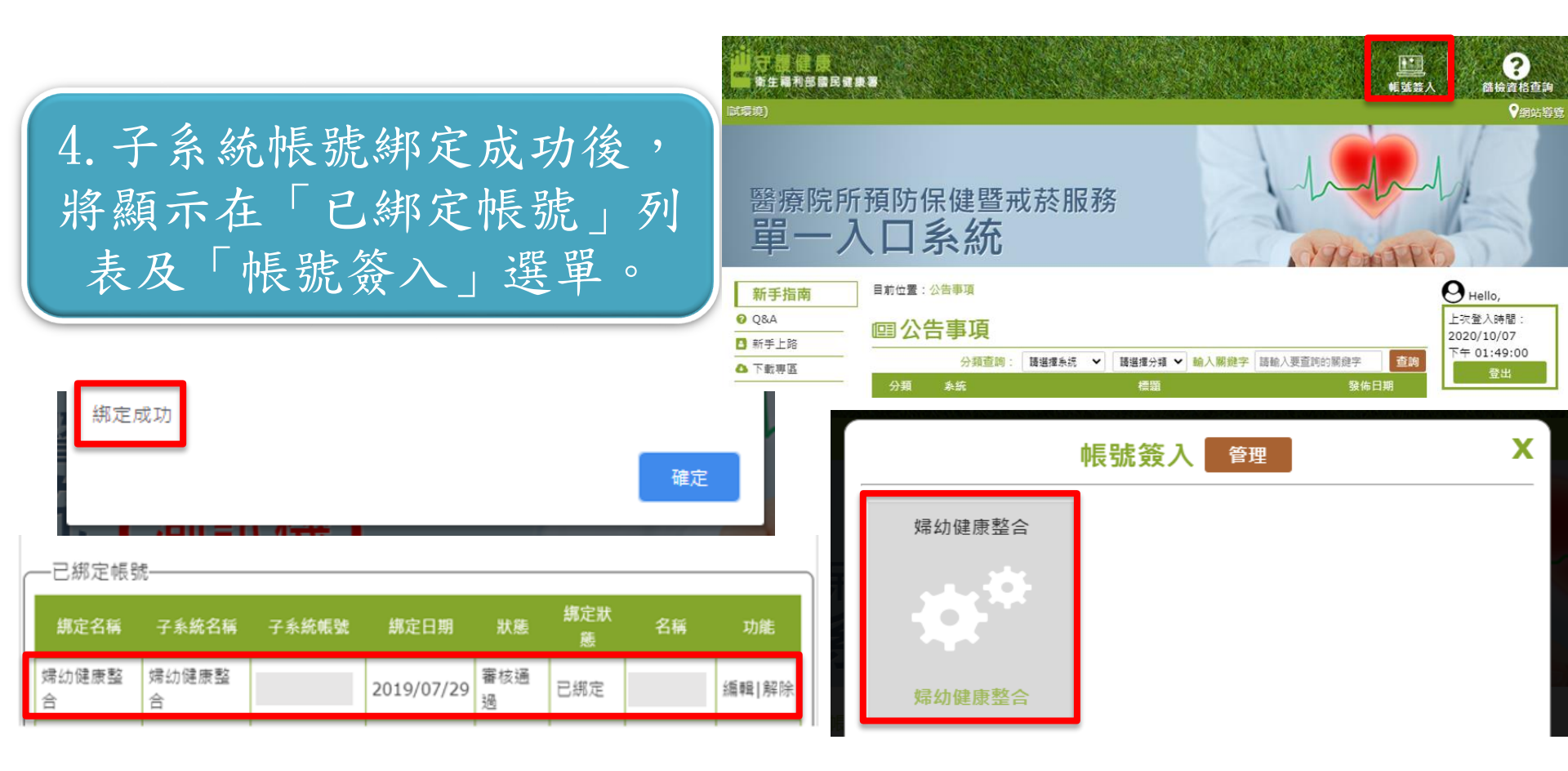

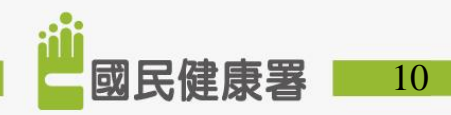

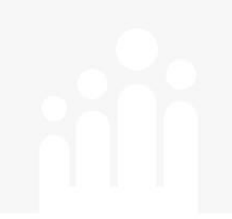

# 帳號簽入 (如何解除綁定子系統)

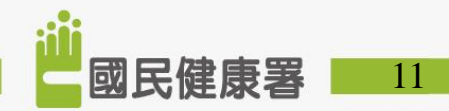

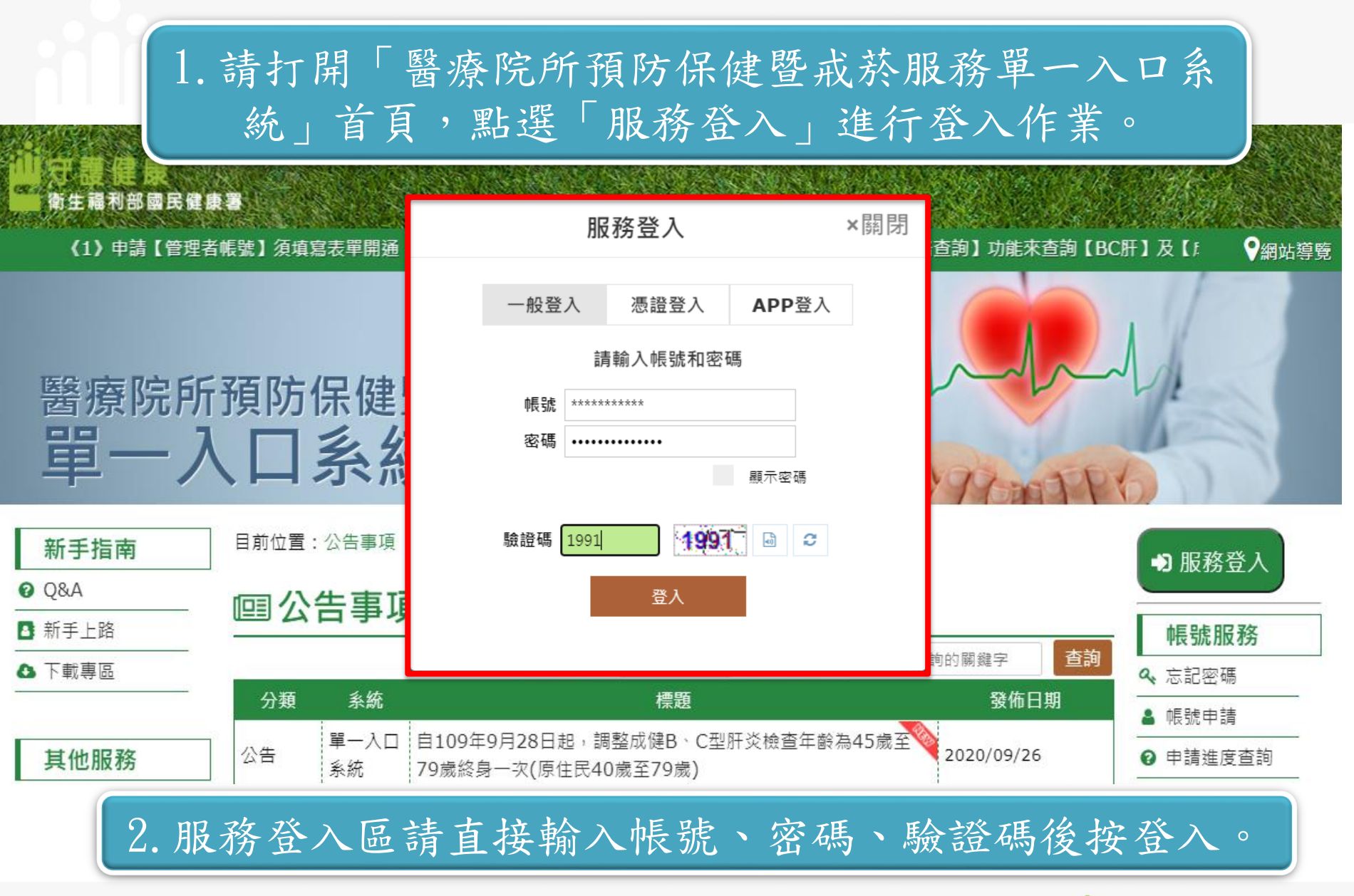

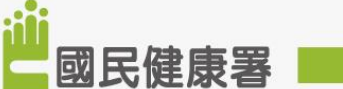

#### 3. 登入後,請選右側「業務子系統帳號管理」再 選擇「業務子系統帳號綁定」跳出視窗。

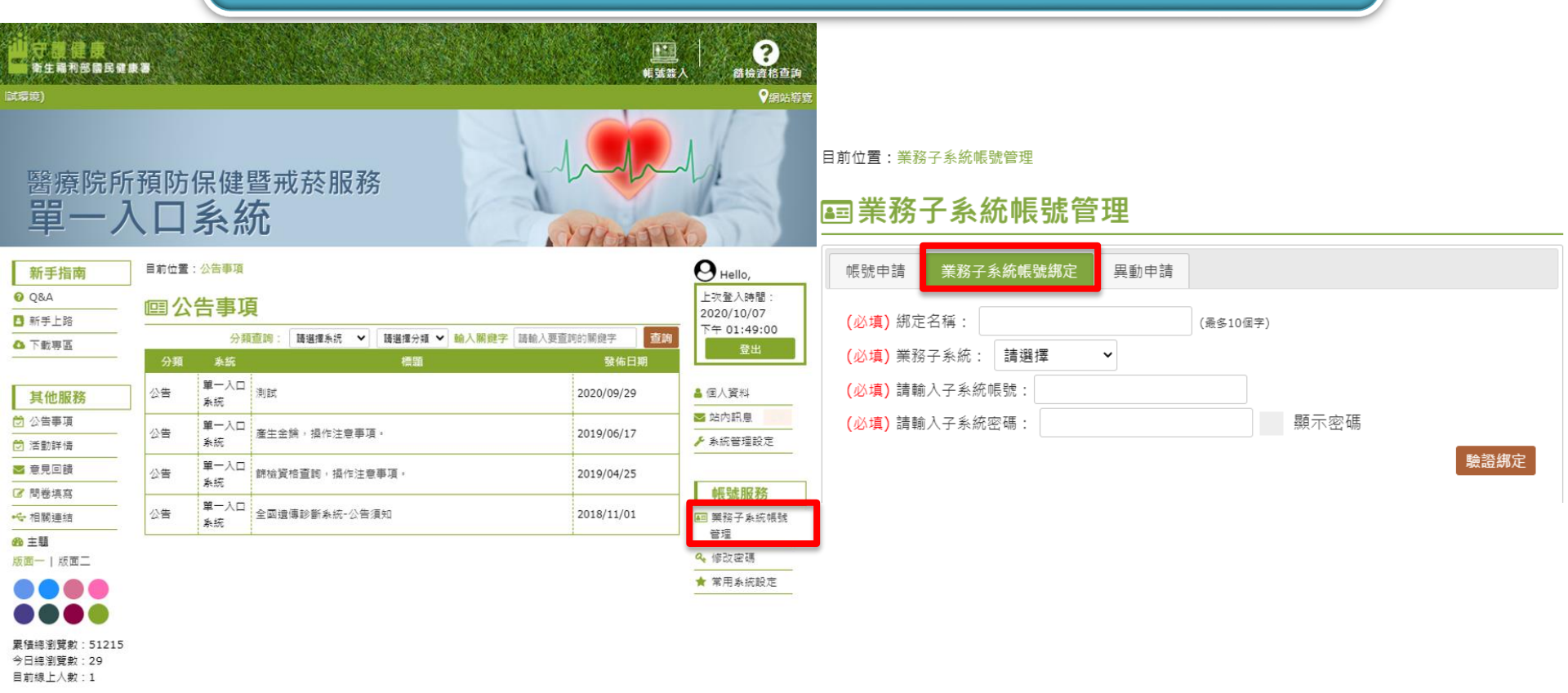

Nine #2.0

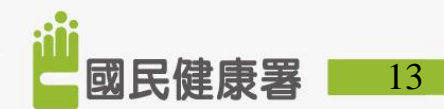

 選擇您需解除鬆 網子系統帳號,點 運解除」,系統 調合 解除,算確定解除, 可解納成功。
 (以婦幼健康管理 整合系統為例)

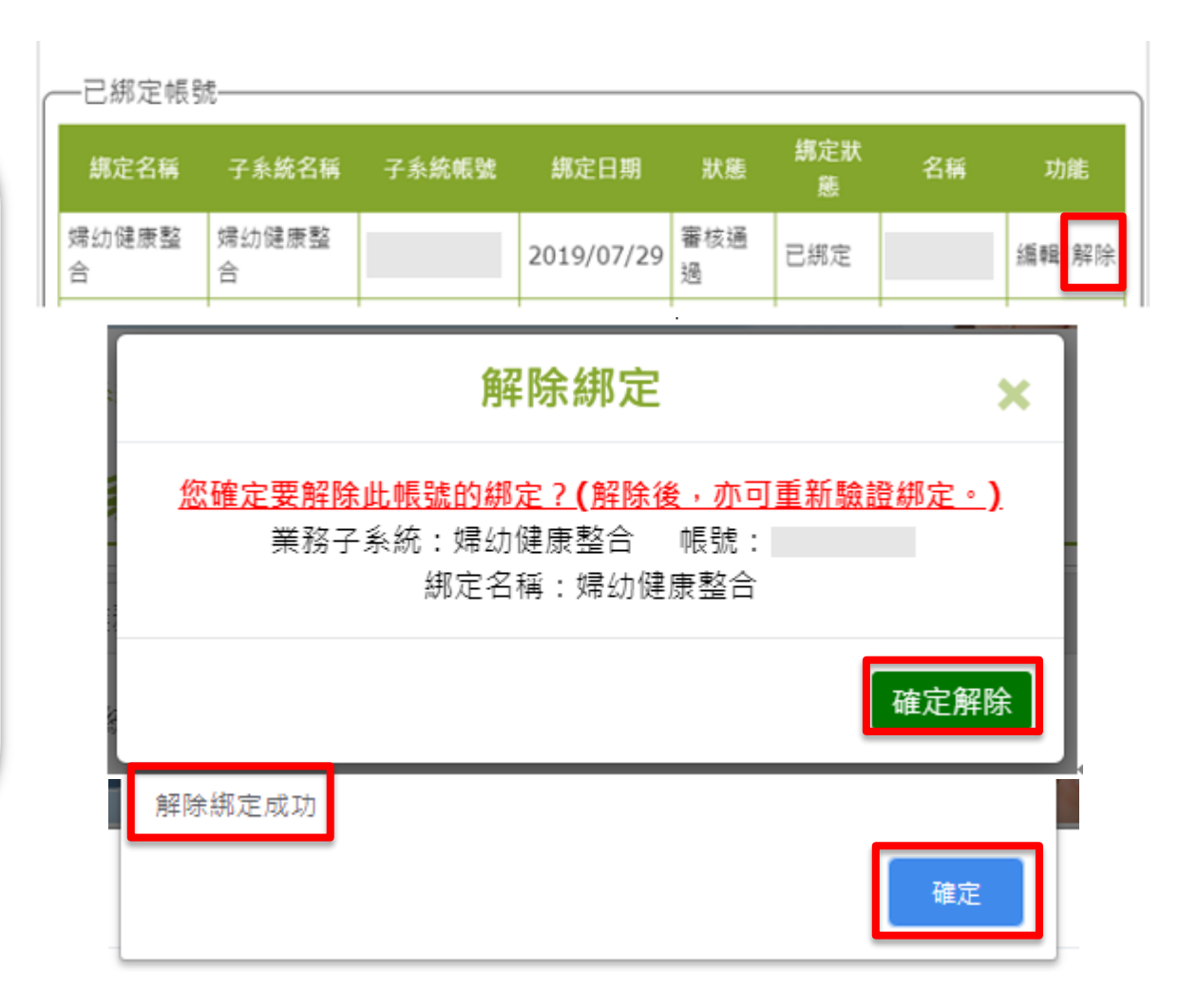

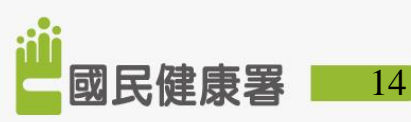

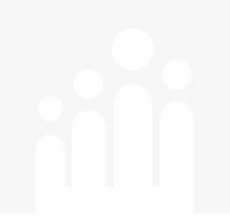

#### 帳號簽入 (如何編輯綁定子系統之標題)

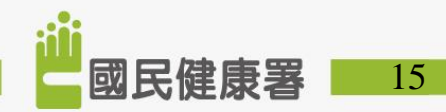

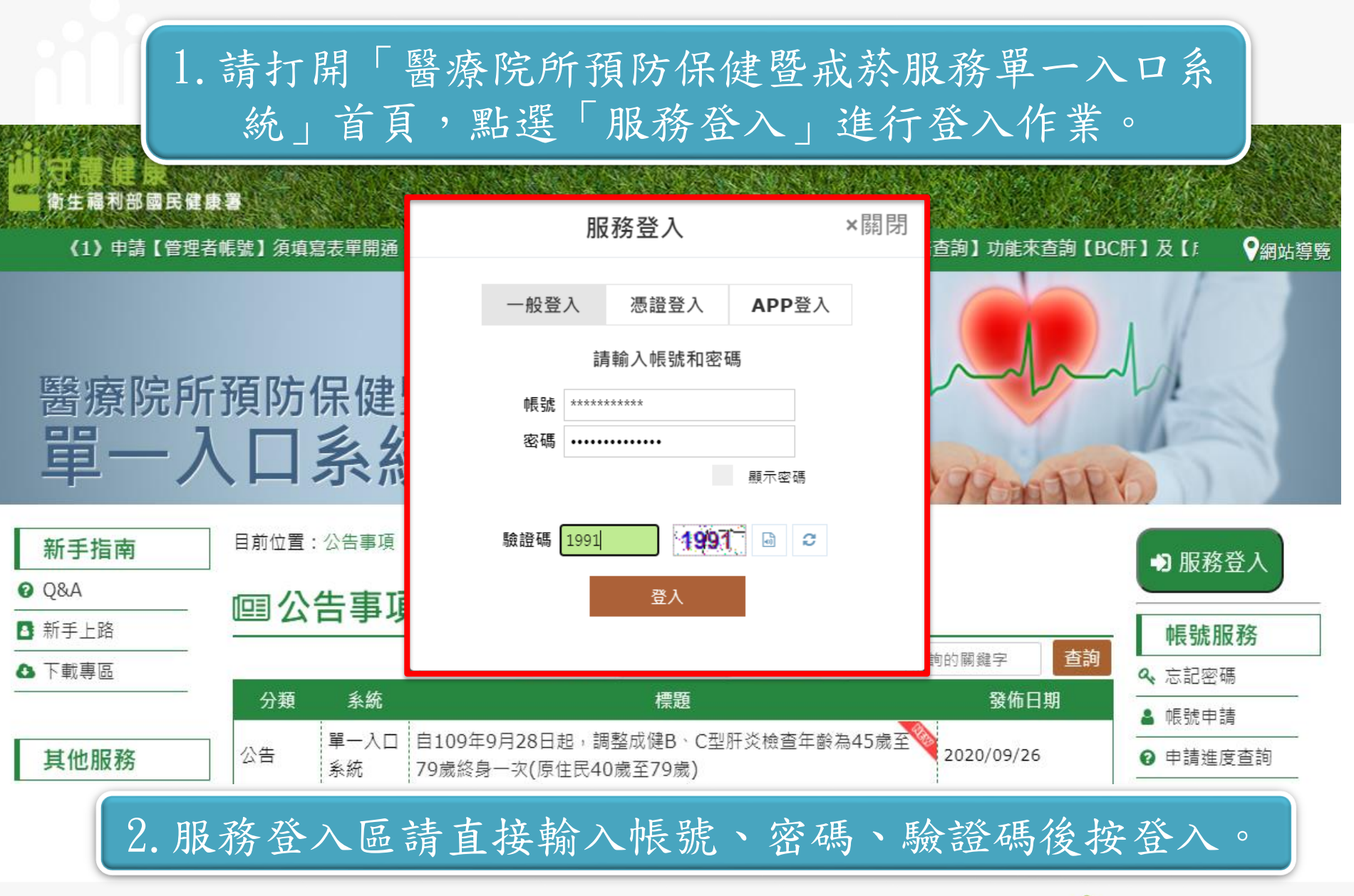

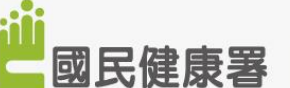

#### 3. 登入後,請選右側「業務子系統帳號管理」再 選擇「業務子系統帳號綁定」跳出視窗。

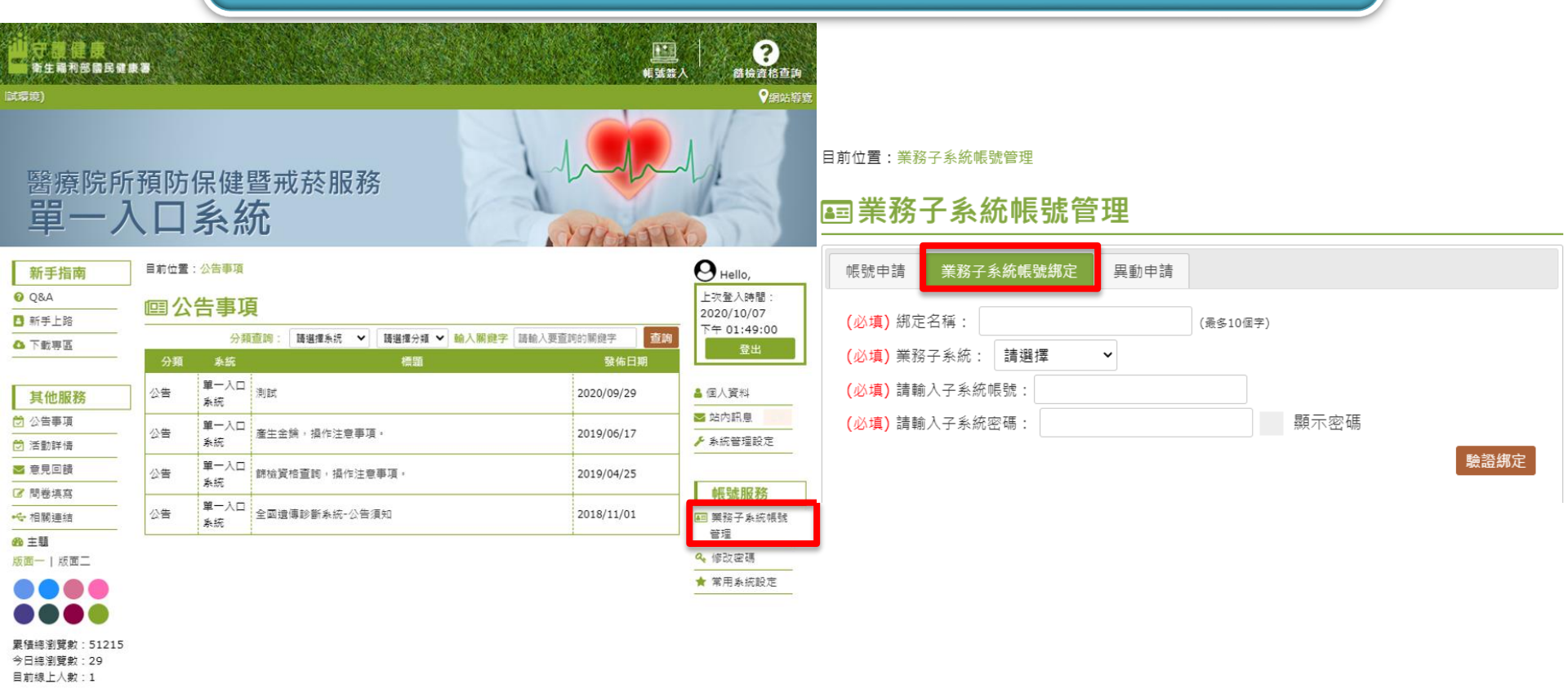

Nine #2.0

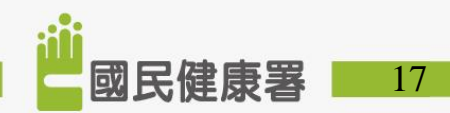

| _ | —已綁定帳號     |            |       |            |          |          |    |       |  |  |
|---|------------|------------|-------|------------|----------|----------|----|-------|--|--|
|   | 總定名稱       | 子系統名稱      | 子系統帳號 | 绑定日期       | 狀態       | 網定狀<br>態 | 名稱 | 功能    |  |  |
|   | 婦幼健康整<br>合 | 婦幼健康整<br>合 |       | 2019/07/29 | 審核通<br>過 | 已綁定      |    | 編輯 解除 |  |  |

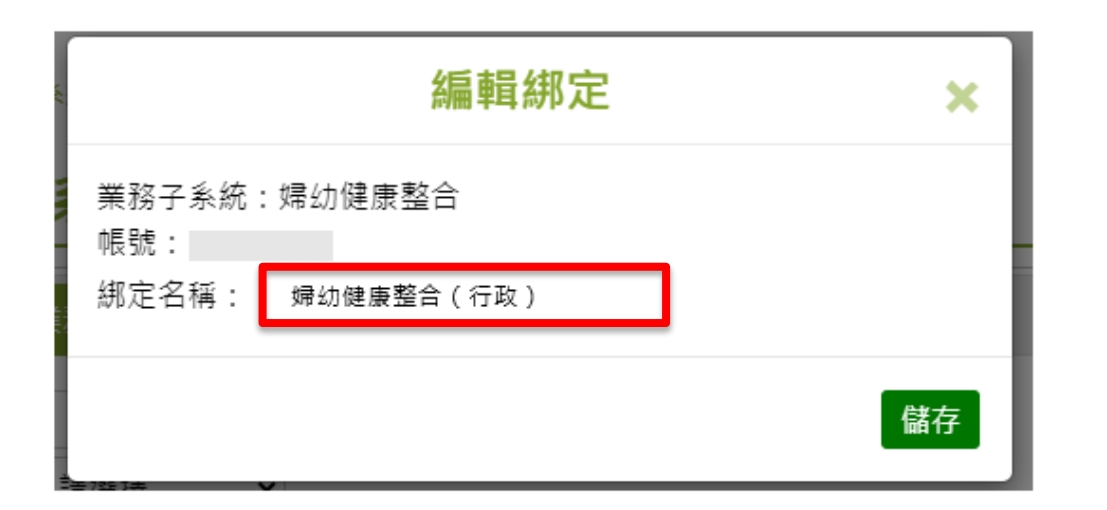

4.請選擇您需編輯子
系統帳號綁定名稱,
點選「編輯」。
(以婦幼健康管理整
合系統為例)

5. 系統將會顯示編輯 視窗,請輸入您想修 改之名稱,並點選「 儲存」即可完成。

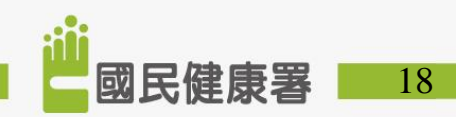

6. 子系統帳號編輯成 功後,將顯示在「已 绑定帳號」列表及「 帳號簽入」選單。

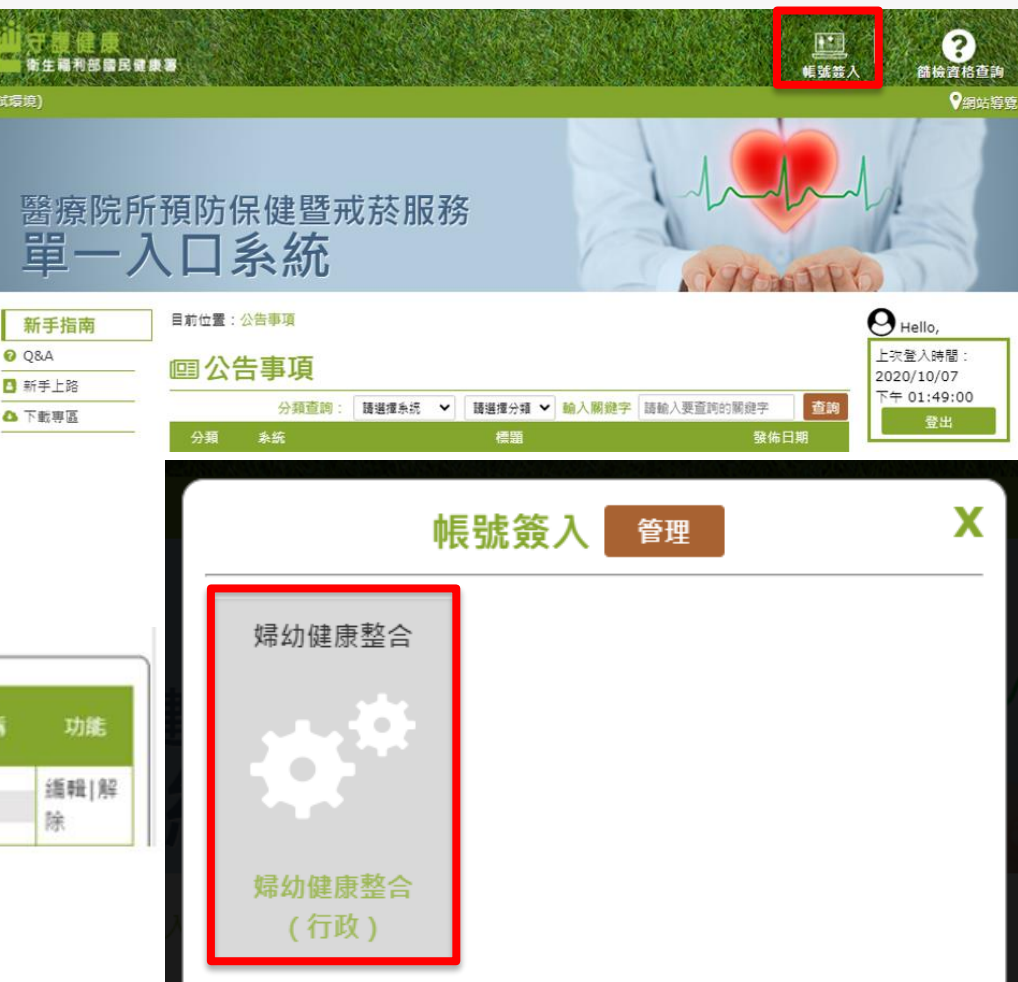

| 己綁定帳號          |            |       |            |          |          |    |           |  |  |  |
|----------------|------------|-------|------------|----------|----------|----|-----------|--|--|--|
| 绑定名稱           | 子系統名稱      | 子系統帳號 | 綿定日期       | 狀態       | 绑定狀<br>應 | 名柄 | 功能        |  |  |  |
| 婦幼健康整合(行<br>政) | 娉幼健康整<br>合 |       | 2019/07/29 | 審核通<br>過 | 已绑定      |    | 編輯 解<br>除 |  |  |  |

0 Q&A

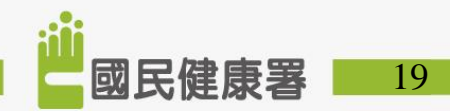

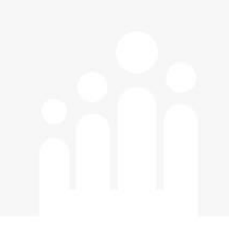

## 諮詢窗口

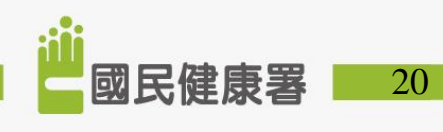

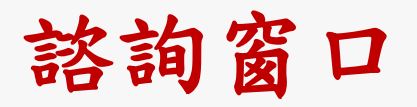

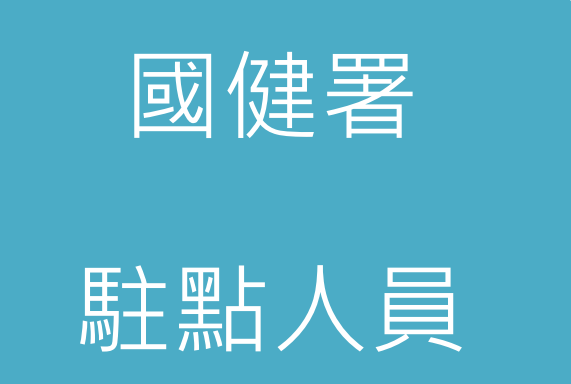

- 林小姐
- Tel: (02)2522-0888Ext878
- Email : me24you@hpa.gov.tw

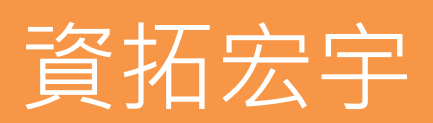

- 張先生 / 周小姐
- Tel : (02)2559-1971#4 / #5
- Email : hpa.pportal@gmail.com

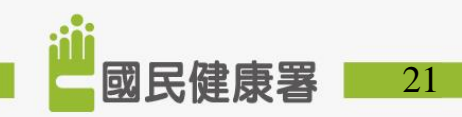

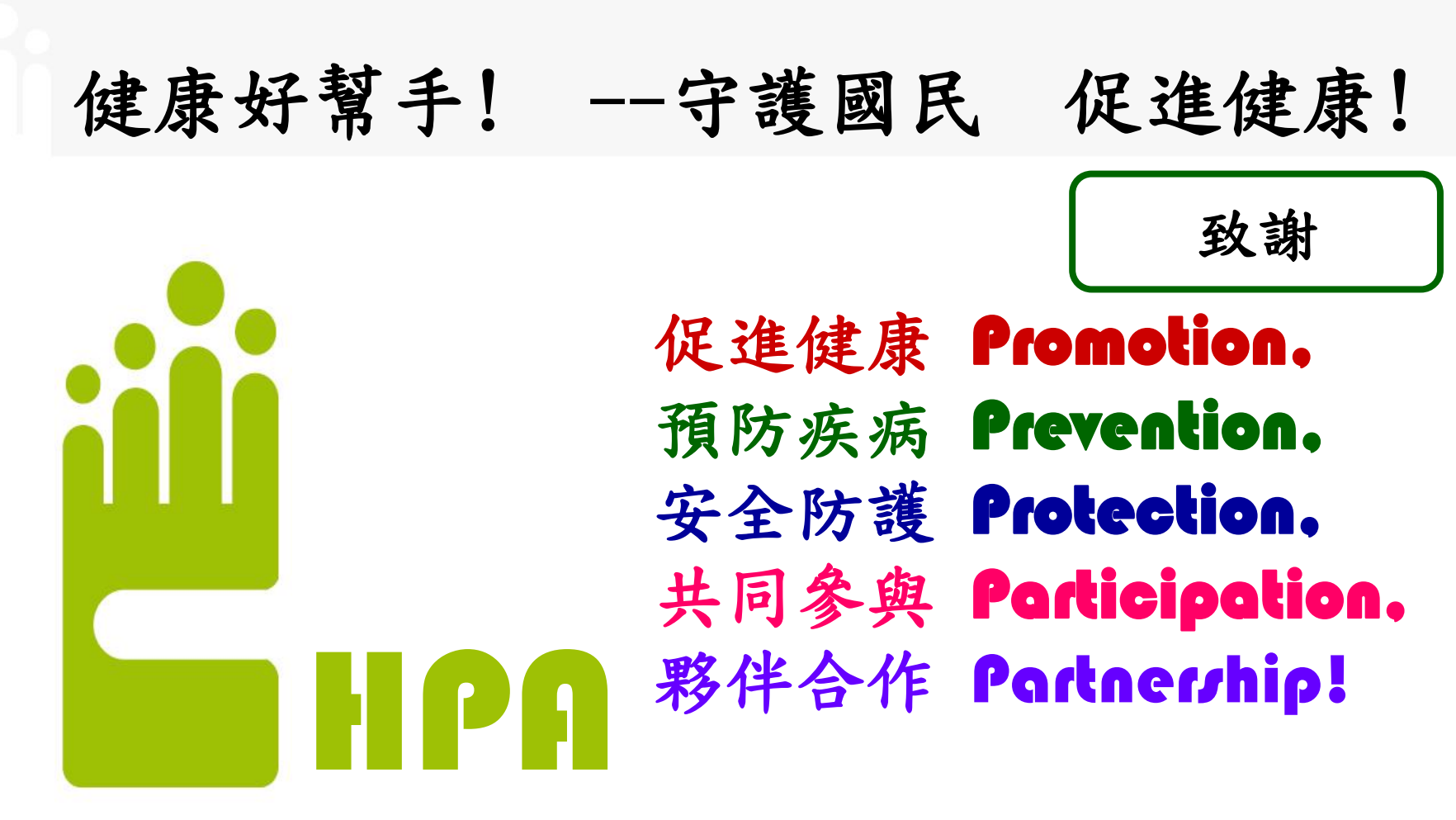

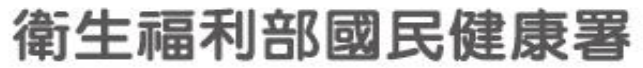

Health Promotion Administration, Ministry of Health and Welfare

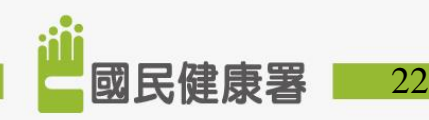